## お客さま情報ご申告サイト 入力方法のご案内(個人のお客さま)

### 1 回答入力画面で表示された以下の項目について、現在のお客さま情報をご入力ください。

(1)「生年月日」「国籍」等
(2)「外国PEPs情報」
(3)「ご利用目的」
(4)「ご職業」「事業/業種」
(5)「ご勤務先・ご就学先」(※差し支えない範囲で回答にご協力ください)
(6)「年収・年商」(※差し支えない範囲で回答にご協力ください)
(7)「毎月のお取引金額(合計)」「お取引の頻度」
(8)「お取引の原資」
(9)「200万円超の現金取引予定」
(10)「国際送金の利用予定」
(11)「経済制裁対象国等との取引」

#### 2 回答確認画面で入力内容をご確認いただき、入力内容が正しければ、「回答」ボタンを押してください。 修正する場合は、「修正する」ボタンで回答入力画面に戻り、入力内容を修正してください。

※回答内容の控えが必要な場合は、回答確認画面のコピーを保存いただくか、ブラウザ画面を印刷等してください。

### 3 完了画面が表示され、回答は完了です。ご協力ありがとうございました。

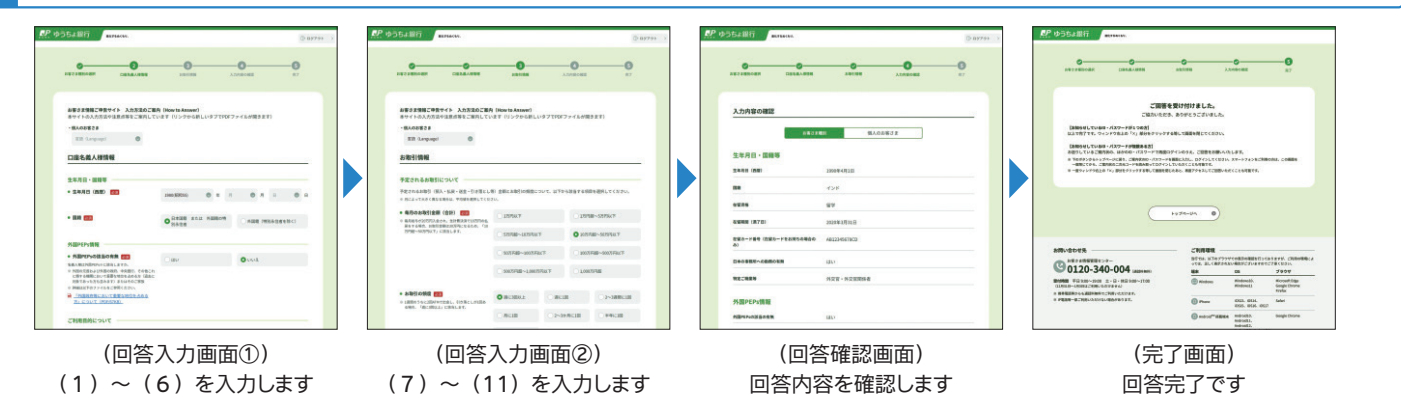

## 回答入力時にご注意いただきたいこと

#### 1 ログイン後、同じ画面にとどまったまま20分が経過すると、情報保護の観点から、自動でログアウトします。

この場合、入力済みの情報は消去されますのでご注意ください。(お手数をお掛けしますが、再度ログインし、最初から入力し直してください)

#### ブラウザの「戻る」ボタンや「更新」ボタンは、システムエラーが発生するため、使用しないでください。

システムエラーによりログアウトした場合、入力済みの情報は消去されます。(お手数をお掛けしますが、再度ログインし、最初から入力し直して ください)

## 1. 回答入力画面で表示された以下の項目について、現在のお客さま情報をご入力ください。

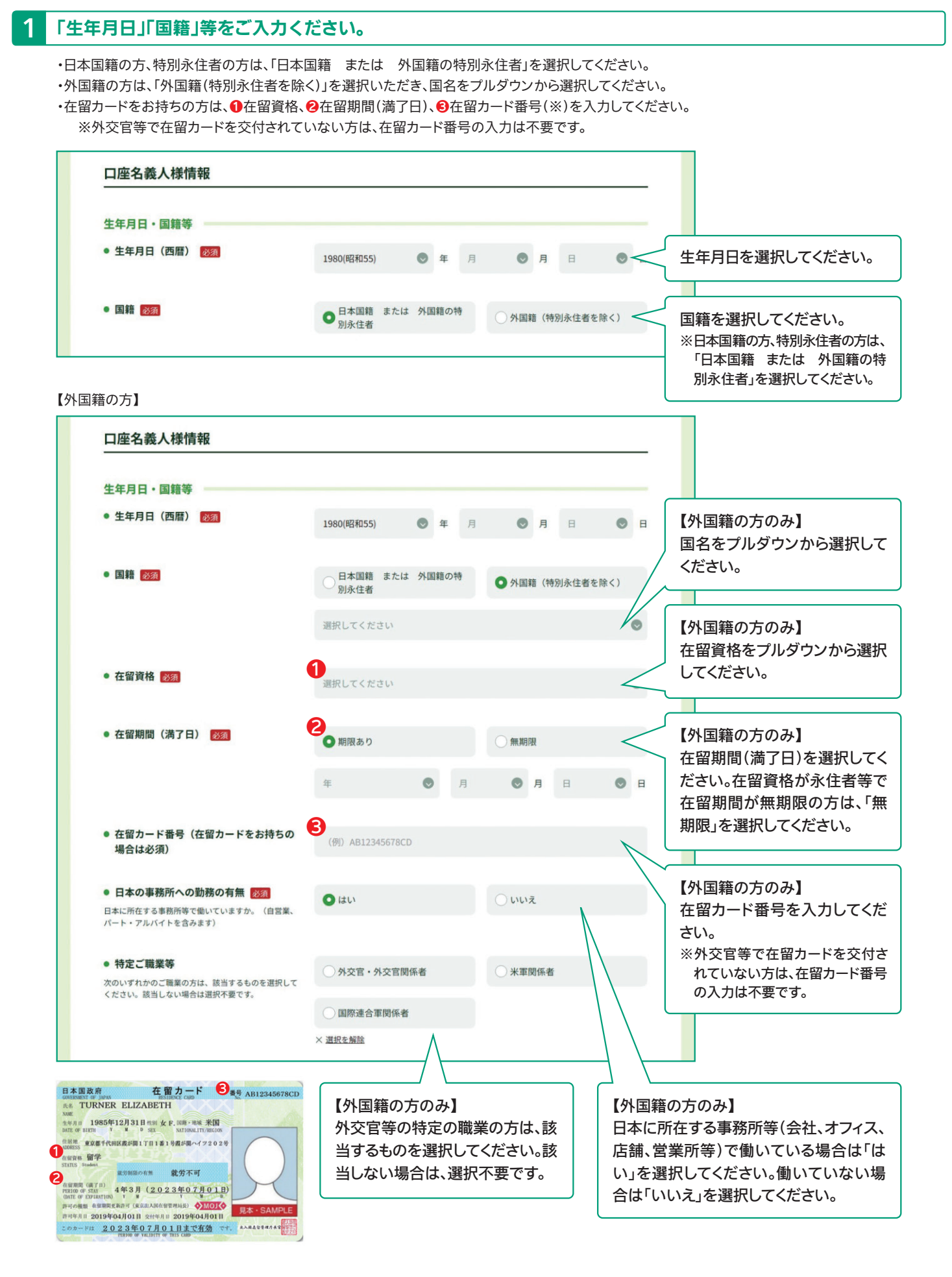

### 2 「外国PEPs情報」をご入力ください。

・外国PEPs(外国政府等の重要な公的地位にある方またはそのご家族)に該当する場合は「はい」を選択してください。<u>該当しない場合は、「いいえ」</u>を選択してください※。

※外国PEPsは、外国の元首及び外国の政府、中央銀行、その他これに類する機関において重要な地位を占める方(またはそのご家族)です。 <u>例えば、外国の大使や国営企業の役員等の限られた地位や役職等にある方(またはそのご家族)のみが該当します。</u>詳しくは、【「外国政府 等において重要な地位を占める方」について】をご参照ください。

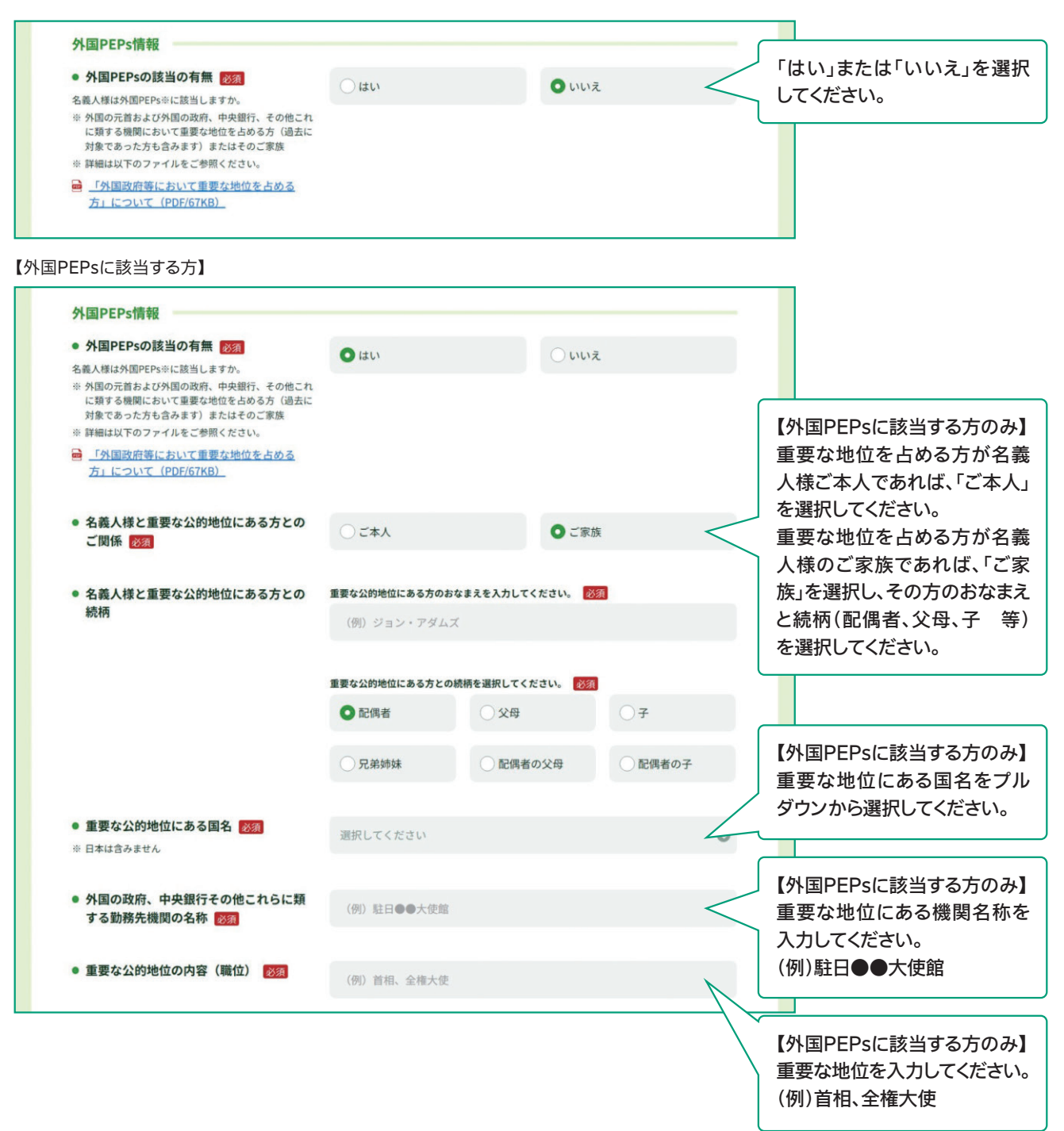

## 3 「ご利用目的」をご入力ください。

・ゆうちょ銀行(郵便局を含む)とお取引をされる目的について、該当する項目を選択してください。

- 主なご利用目的:該当する項目1つを選択してください。
- 上記以外のご利用目的:主なご利用目的以外にもご利用目的がある場合は、該当する項目を選択してください。
- 例)主なご利用目的は「給与受取」だが、その他に公共料金の引き落としやクレジットカード決済等の「生計費決済」、余裕資金の「貯蓄」でのご利用もある場合は、「主なご利用目的」は「給与受取/年金受取」を選択いただき、「上記以外のご利用目的」は「生計費決済」と「貯蓄/資産運用」を選択してください。

| ご利用目的について                                            |                                                   |                                      | _                                                 |
|------------------------------------------------------|---------------------------------------------------|--------------------------------------|---------------------------------------------------|
| 名義人様がゆうちょ銀行(郵便局を含む)<br>※ 口座のご利用目的が複数ある場合は、「主な        | と取引される目的について、以下から該当する<br>ご利用目的」以外のご利用目的を、「上記以外のご利 | 5項目を選択してください。<br> 用目的」欄ですべて選択してください。 |                                                   |
| <ul> <li>主なご利用目的 </li> <li>(該当する項目を1つ選択)</li> </ul>  | ○ 給与受取/年金受取                                       | ○ 事業費決済                              | 主なこ利用日的を「う選択してください。                               |
|                                                      | ○ 融資                                              | ○ 外国為替取引 <                           | 「その他」を選択された場合は、<br>具体的な内容を入力してくださ                 |
|                                                      | () 生計費決済                                          | ○ 貯蓄/資産運用                            | い。(20文字まで)<br>※20文字を超える場合は、入力で<br>まる範囲でした」、スプで    |
|                                                      | ●その他                                              |                                      |                                                   |
|                                                      | 具体的に入力してください。                                     |                                      |                                                   |
| <ul> <li>上記以外のご利用目的</li> <li>(ある場合・複数選択可)</li> </ul> | 給与受取/年金受取                                         | - 事業費決済                              | ご利用目的が複数ある場合は、<br>上記以外のご利用目的から該<br>当するものをすべて選択してく |
|                                                      |                                                   | ● 外国為替取引                             | ださい。                                              |
|                                                      | ✓ 生計費決済                                           | ▶ 貯蓄/資産運用                            |                                                   |
|                                                      | 一その他                                              |                                      |                                                   |

・名義人様の主なご職業について、該当する項目を選択してください。(複数選択可)
 ・選択されたご職業に応じて、勤務先の事業/業種についてもプルダウンから選択してください。

| 名義人様の主なご職業・ご勤務先の                       | 事業/業種について、以下から該当する項目を選択してくだ | さい。                         |                                   |
|----------------------------------------|-----------------------------|-----------------------------|-----------------------------------|
| <ul> <li>ご職業 必須<br/>(複数選択可)</li> </ul> | □会社員/団体職員                   | 会社役員/団体役員                   | 該当するご職業を選択してく                     |
|                                        | □ パート/アルバイト/派遣社員<br>/契約社員   | 個人事業主/自営業                   | さい。(複数選択可)<br>「その他」を選択された場合(      |
|                                        | 公務員                         | □ 弁護士/司法書士/会計士/税<br>理士/行政書士 | 具体的な内容を入力してくた い。(10文字まで)          |
|                                        | 主婦・主夫                       | □ 退職された方/無職の方/未就<br>学児      | ※10文字を超える場合は、入力<br>きる範囲で入力してください。 |
|                                        | □ 学生                        | ✓ その他                       |                                   |
|                                        | 具体的に入力してください。               |                             |                                   |

【「会社員/団体職員」、「会社役員/団体役員」、「パート/アルバイト/派遣社員/契約社員」、「個人事業主/自営業」に該当する方】 ※それ以外のご職業の方は、事業/業種は表示されませんので入力不要です。

| <ul> <li>ご職業 必須<br/>(複数選択可)</li> </ul> | ✓ 会社員/団体職員                | 会社役員/団体役員                     |                                     |
|----------------------------------------|---------------------------|-------------------------------|-------------------------------------|
|                                        | □ パート/アルバイト/派遣社員<br>/契約社員 | 個人事業主/自営業                     |                                     |
|                                        | 公務員                       | □ 弁護士/司法書士/会計士/税<br>□ 理士/行政書士 | ご職業が「会社員/団体職員」                      |
|                                        | 主婦・主夫                     | □ 退職された方/無職の方/未就<br>  学児      | 「会社役員/団体役員」、「パー」<br>/アルバイト/派遣社員/契約社 |
|                                        | 一学生                       | ─ その他                         | 員」、「個人事業主/自営業」に言<br>当する方は、主な事業/業種な  |
| ● 事業/業種(3つまで)                          | 主な事業/業種 必須                |                               | プルダウンから選択してくだる                      |
|                                        | その他                       | <                             | 大3つまで選択できます)                        |
|                                        | 具体的に入力してください。             |                               | 「その他」を選択された場合は<br>具体的な内容を入力してくだる    |
|                                        | 他の事業/業種1                  |                               | い。(10文字まで)                          |
|                                        | 選択してください                  | •                             | ※10文字を超える場合は、入力                     |
|                                        | 他の事業/業種2                  |                               | きる範囲で入力してくたさい。                      |

・勤務先、就学先の情報を<u>差し支えない範囲で</u>ご入力ください。

| <ul> <li>ない範囲で以下にご入力ください</li> <li>8793&lt;</li> <li>第便番4</li> <li>ウエストタワー</li> </ul> | い。<br><i>号から住所を入力</i> )                               |                                                                     | ご勤務先(学生の方は、ご就学<br>先)の名称/屋号を入力してくだ<br>さい。(30文字まで)<br>※30文字を超える場合は、入力で<br>きる範囲で入力してください。<br>※ご勤務先等が複数ある場合は、<br>主なもの1つについてご入力くだ<br>さい。<br>ご勤務先(学生の方は、ご就学<br>先)の住所・電話番号を入力し<br>てください。<br>※電話番号が複数ある場合は、い<br>ずれか1つをご入力ください。<br>※電話番号のハイフン(-)は入力<br>不要です。                                         |
|--------------------------------------------------------------------------------------|-------------------------------------------------------|---------------------------------------------------------------------|----------------------------------------------------------------------------------------------------|
| <ul> <li>ない範囲で以下にご入力ください</li> <li>8793&lt;</li> <li>第便番</li> <li>ウエストタワー</li> </ul>  | い。<br>号から住所を入力)                                       |                                                                     | <ul> <li>先)の名称/屋号を入力してくだ<br/>さい。(30文字まで)</li> <li>※30文字を超える場合は、入力で<br/>きる範囲で入力してください。</li> <li>※ご勤務先等が複数ある場合は、<br/>主なもの1つについてご入力くだ<br/>さい。</li> <li>ご勤務先(学生の方は、ご就学<br/>先)の住所・電話番号を入力し<br/>てください。</li> <li>※電話番号が複数ある場合は、い<br/>ずれか1つをご入力ください。</li> <li>※電話番号のハイフン(-)は入力<br/>不要です。</li> </ul> |
| よ銀行<br>■ 8793 ■ 郵便番4<br>ウエストタワー                                                      | <b>弓から住所を入力</b> )                                     |                                                                     | ※30文字を超える場合は、入力で<br>きる範囲で入力してください。<br>※ご勤務先等が複数ある場合は、<br>主なもの1つについてご入力くだ<br>さい。<br>ご勤務先(学生の方は、ご就学<br>先)の住所・電話番号を入力し<br>てください。<br>※電話番号が複数ある場合は、い<br>ずれか1つをご入力ください。<br>※電話番号のハイフン(-)は入力<br>不要です。                                                                                             |
| 8793<br>節便番<br>ウエストタワー                                                               | 号から住所を入力                                              | •                                                                   | ※ご勤務先等が複数ある場合は、<br>主なもの1つについてご入力くだ<br>さい。 ご勤務先(学生の方は、ご就学<br>先)の住所・電話番号を入力してください。 ※電話番号が複数ある場合は、いずれか1つをご入力ください。 ※電話番号のハイフン(-)は入力不要です。                                                                                                    |
| ウエストタワー                                                                              |                                                       |                                                                     | ご勤務先(学生の方は、ご就学<br>先)の住所・電話番号を入力し<br>てください。<br>※電話番号が複数ある場合は、い<br>ずれか1つをご入力ください。<br>※電話番号のハイフン(-)は入力<br>不要です。                                                                                                    |
| ウエストタワー                                                                              |                                                       | •                                                                   | ご勤務先(学生の方は、ご就学<br>先)の住所・電話番号を入力し<br>てください。<br>※電話番号が複数ある場合は、い<br>ずれか1つをご入力ください。<br>※電話番号のハイフン(一)は入力<br>不要です。                                                                                                    |
| ウエストタワー                                                                              |                                                       |                                                                     | ご勤務先(学生の方は、ご就学<br>先)の住所・電話番号を入力し<br>てください。<br>※電話番号が複数ある場合は、い<br>ずれか1つをご入力ください。<br>※電話番号のハイフン(一)は入力<br>不要です。                                                                                                    |
| ウエストタワー                                                                              |                                                       |                                                                     | こ勤務先(字生の方は、こ気字<br>先)の住所・電話番号を入力し<br>てください。<br>※電話番号が複数ある場合は、い<br>ずれか1つをご入力ください。<br>※電話番号のハイフン(一)は入力<br>不要です。                                                                                                    |
| ウエストタワー                                                                              |                                                       |                                                                     | てください。<br>※電話番号が複数ある場合は、い<br>ずれか1つをご入力ください。<br>※電話番号のハイフン(-)は入力<br>不要です。                                                                                                    |
| ウエストタワー                                                                              |                                                       |                                                                     | ずれか1つをご入力ください。<br>※電話番号のハイフン(一)は入力<br>不要です。                                                                                                    |
| ウエストタワー                                                                              |                                                       |                                                                     | 不要です。<br>                                                                                                    |
| ウエストタワー                                                                              |                                                       |                                                                     |                                                                                                    |
|                                                                                      |                                                       |                                                                     |                                                                                                    |
|                                                                                      |                                                       | /                                                                   |                                                                                                    |
|                                                                                      |                                                       |                                                                     | ご勤務先での役職について、該                                                                                                    |
| 〇役員                                                                                  | ○ 管理職                                                 | $\leq$                                                              | 当する項日を選択してくたさい。<br>(学生の場合は不要です)                                                                                                    |
| ● その他                                                                                |                                                       |                                                                     | 「その他」を選択された場合は、<br>具体的な内容を入力してくださ                                                                                                    |
| さい。                                                                                  |                                                       |                                                                     | い。(10文字まで)<br>※10文字を超える場合は、入力で                                                                                                    |
|                                                                                      |                                                       |                                                                     | きる範囲で入力してください。                                                                                                    |
| ○ 一般事務                                                                               | ○総務・経理                                                |                                                                     | ご勤務先での業務内容につい                                                                                                    |
| ○製造・開発                                                                               | ●その他                                                  |                                                                     | て、該当する項目を選択してくだ                                                                                                    |
| さい。                                                                                  |                                                       |                                                                     | さい。(学生の場合は不要です)<br>「その他」を選択された場合は、                                                                                                    |
|                                                                                      |                                                       |                                                                     | 日本的ももったユキレマノギン                                                                                                    |
|                                                                                      |                                                       |                                                                     | 具体的な内容を入力してくたさい。(10文字まで)                                                                                                    |
| 20                                                                                   | <ul> <li>一般事務</li> <li>製造・開発</li> <li>どさい。</li> </ul> | <ul> <li>一般事務</li> <li>総務・経理</li> <li>製造・開発</li> <li>その他</li> </ul> | <ul> <li>一般事務</li> <li>総務・経理</li> <li>製造・開発</li> <li>その他</li> </ul>                                                                                                    |

## 6 「年収・年商」をご入力ください。

・現在の年収(個人事業主の方は年商)について、差し支えない範囲でご入力ください。 ※名義人様ご自身の収入がない場合は、「0~100万円以下」を選択してください。 ※給与や年金のほか、家賃収入等も含みます。

| 主の方は        |
|-------------|
| <i>د</i> ۱. |
|             |
|             |
|             |
|             |

### 「毎月のお取引金額(合計)」「お取引の頻度」をご入力ください。

・予定されるお取引(預入・払戻・送金・引き落とし等)金額とお取引の頻度について、該当する項目を選択してください。
 ※車や住宅購入用等、一時的に発生する高額な入出金は含みません。
 ※月によって金額や頻度が大きく異なる場合は、平均値でご回答ください。

毎月給与が20万円入金され、生計費決済で10万円の払戻をする場合、お取引金額は30万円になるため、「10万円超~50万円以下」に 該当します。

【お取引の頻度の例】

7

1週間のうちに2回ATMで出金し、引き落としが1回ある場合、「週に3回以上」に該当します。

| 予定されるお取引(預入・払戻・送金・引き落とし                                               | 等)金額とお取引の頻度に              | こついて、以下カ                | ら該当する項目 | 目を選択してください。 |                   |                  |
|-----------------------------------------------------------------------|---------------------------|-------------------------|---------|-------------|-------------------|------------------|
| ※ 月によって大きく異なる場合は、平均値を選択してくだ                                           | さい。                       |                         |         |             |                   |                  |
| ● 毎月のお取引金額(合計) 🐹                                                      | ①1万円以下                    |                         | ()1万円   | 超~5万円以下     |                   |                  |
| ※毎月給与が20万円入金され、生計費決済で10万円の払<br>戻をする場合、お取引金額は30万円になるため、「10             |                           |                         |         |             |                   | 파기스萨(스키)수        |
| 万円超~50万円以下」に該当します。                                                    | ○ 5万円超~10万円以              | X۲                      | ● 10万円  | 超~50万円以下    | ╱ 毎月のお<br>─ 択してくた | 取り金額(合計)を<br>ざい。 |
|                                                                       | ○ 50万円超~100万F             | 円以下                     | 〇 100万  | 円超~500万円以下  |                   |                  |
|                                                                       | ○ 500万円超~1,000            | 万円以下                    | _ 1,000 | 万円超         |                   |                  |
|                                                                       |                           |                         |         |             |                   |                  |
| <ul> <li>お取引の頻度 283</li> <li>** 1週間のうちに200AMで出金し、引き落としが1回あ</li> </ul> | ● 週に3回以上                  | <ul><li>○ 週に3</li></ul> | ٥       | ○ 2~3週間に1回  | ∕ お取引の<br>∕ さい。   | 頻度を選択してく         |
| る場合、「通に3回以上」に該当します。                                                   | ○月に1回                     | O 2~3                   | か月に1回   | ○半年に1回      |                   |                  |
|                                                                       | <ul><li>1年に1回以下</li></ul> |                         |         |             |                   |                  |

・ゆうちょ銀行口座でのお取引の主な原資(お取引の資金の出所、口座に入金される資金の主な出所)について、該当する項目を選択してください。(複数選択可)

| お取引の主な原資(お取引の資金の                      | D出所)について、以下から該当する項目を選択してくださ | el1.     |                               |
|---------------------------------------|-----------------------------|----------|-------------------------------|
| <ul> <li>原資 必須<br/>(複数選択可)</li> </ul> | 1 給与                        | □ 年金     | お取引の原資を選択してくた<br>い。(複数選択可)    |
|                                       | 貯蓄                          | 家賃等収入    | 「その他」を選択された場合                 |
|                                       | 売上金/事業収入                    | 資産運用益    | い。(20文字まで)<br>※20文字を超える場合は、入力 |
|                                       | 資産売却資金                      | 家族からの仕送り | きる範囲で入力してください。                |
|                                       | □ お小遣い・お年玉・お祝い金             | ✓ その他    |                               |
|                                       | 具体的に入力してください。               |          |                               |

## 9 「200万円超の現金取引予定」をご入力ください。

・ゆうちょ銀行口座で200万円を超える現金取引を利用されている場合、または今後予定されている場合は「はい」を選択してください。利用されていない、今後も予定していない場合は「いいえ」を選択してください。

※現金取引は、ATMや窓口で口座に現金を入金する、口座から現金で出金する等のお取引です。同一日にATMで現金を入金され、その合計が200万円を超えるようなお取引をされる場合は、「はい」を選択してください。(口座からの引き落としや、口座からの送金は含みません) ※実際に取引をされる際に、改めて、取引理由やお取引の原資等を確認させていただくことがございます。

| <ul> <li>200万円超の現金取引予定について</li> <li>200万円超の現金取引予定有無 23/0<br/>今後のお取引で1回あたり200万円を超える現金取<br/>引(預入・払戻)を予定されていますか。</li> </ul> | () itiv            | • いいえ     |           | $\leq$ | 「はい」または「いいえ」を選<br>てください。                                        |
|----------------------------------------------------------------------------------------------------|--------------------|-----------|-----------|--------|-----------------------------------------------------------------|
| 「円超の現金取引予定有無が「はい」                                                                                                    | に該当する方】            |           |           |        | 【200万円超の現金取引                                                    |
| 200万円超の現金取引予定について                                                                                                    |                    |           |           |        | がある方のみ】<br>資全の出所や使田田途 祖                                         |
| ● 200万円超の現金取引予定有無 200<br>今後のお取引で1回あたり200万円を超える現金取<br>引 (預入・払戻) を予定されていますか。                                               | <b>O</b> はい        | 0 uuz     |           |        | していた。<br>なければならない理由(取<br>具体的な内容)を入力して<br>さい。(30文字まで)            |
| ● 現金を使う理由 <mark>       ● 現金を使う理由                                     </mark>                                             | 具体的に入力してください。      |           |           | $\leq$ | ※30文字を超える場合は、入<br>きる範囲で入力してください                                 |
| ● お取引の頻度 1000                                                                                                    | ○週に1回以上 ○          | 2~3週間に1回  | ○月に1回     | $\leq$ | 【200万円超の現金取引                                                    |
|                                                                                                    | ○2~3か月に1回          | 半年に1回     | ○1年に1回以   | न      | がめる方のの』<br>200万円を超える現金取り<br>頻度について、該当する頂                        |
| ◎ 1回あたりの金額 醪麵                                                                                                    | ○ 200万円超~300万円以下   | 〇 300万円   | 超~500万円以下 |        | 選択してください。                                                       |
|                                                                                                    | ○ 500万円超~1,000万円以下 | () 1,000万 | 円超        |        | 【200万円超の現金取引・<br>がある方のみ】<br>200万円を超える現金取引                       |
|                                                                                                    |                    |           |           |        | 回あたりの金額について、<br>する項目を選択してください<br>※取引時によってお取引金額<br>きく異なる場合は、平均値で |

## 10 「国際送金の利用予定」をご入力ください。

・ゆうちょ銀行口座で国際送金(外国との送金取引)を利用されている場合、または今後予定されている場合は「はい」を選択してください。利用されていない、今後も予定していない場合は「いいえ」を選択してください。

※国際送金は、窓口を利用されるか、ゆうちょダイレクトを利用されるか、また、取引予定金額の大小にかかわらずご回答ください。

※実際に取引をされる際に、改めて、送金目的やお取引の原資等を確認させていただくことがございます。

| 国際送金の利用予定について <ul> <li>国際送金の利用予定有無</li> <li>              役後のお取引で国際送金(外国との送金取引)を             予定されていますか。      </li> </ul> | () I\$U        |          | • いいえ   |             | $\leq$     | 「はい」または「いいえ」を選択し<br>てください。                   |
|----------------------------------------------------------------------------------------------------|----------------|----------|---------|-------------|------------|----------------------------------------------|
| 【国際送金の利用予定有無が「はい」に該当                                                                                                    | する方】           |          |         |             |            |                                              |
| 国際送金の利用予定について                                                                                                    |                |          |         |             |            |                                              |
| <ul> <li>国際送金の利用予定有無 2020</li> <li>今後のお取引で国際送金(外国との送金取引)を<br/>予定されていますか。</li> </ul>                                      | ● はい           |          | 0 いいえ   |             |            |                                              |
| ● 国際送金の目的(送る場合) <mark>必須</mark><br>(複数選択可)                                                                               | 家族への送金         |          | 一学費     |             | ſ          |                                              |
|                                                                                                    | 海外での資産運用       |          | 商品購     | 入代金         | $\leq$     | 【国際送金予定がある方のみ】<br>国際送金を行う目的(送る場              |
|                                                                                                    | ✓ その他          |          |         |             |            | 合、受け取る場合)について、該<br>当する項目を選択してくださ             |
|                                                                                                    | 具体的に入力してくださ    | 610      |         |             |            | い。(複数選択可)<br>「その他」を選択された場合は、                 |
| <ul> <li>国際送金の目的(受け取る場合) 2011</li> <li>(複数選択可)</li> </ul>                                                                | 家族からの送金        |          | 記当金     | ・利金等        | <          | 具体的な内容を入力してください。(20文字まで)                     |
|                                                                                                    | 商品販売代金         |          | ▶ その他   |             |            | ※20文字を超える場合は、人力で<br>きる範囲で入力してください。           |
|                                                                                                    | 具体的に入力してくださ    | L1a      |         |             |            |                                              |
| ● お取引の頻度 図顔                                                                                                    | 〇週に1回以上        | ○ 2~3週   | 間に1回    | ○月に1回       | $\leq$     | 【国際送金予定がある方のみ】<br>国際送金の頻度について、該当             |
|                                                                                                    | ○ 2~3か月に1回     | () 半年に   | 10      | ○1年に1回以     | 7          | する項目を選択してください。                               |
| ● 1回あたりの金額 <mark>初週</mark>                                                                                               | ○10万円以下        |          | () 10万円 | 超~100万円以下   | $\leq$     | 【国際送金予定がある方のみ】<br>国際送金の1回あたりの金額に             |
|                                                                                                    | ○ 100万円超~500万円 | 以下       | 〇 500万月 | 円超          |            | ついて、該当する項目を選択し<br>てください。                     |
| <ul> <li>取引相手国等 2021<br/>(複数選択可)</li> </ul>                                                                              | - 米国           | 中国       |         | <b>国</b> 韓国 |            | ※取引時によってお取引金額が大<br>きく異なる場合は、平均値でご回<br>答ください。 |
|                                                                                                    | <u>9</u> 7     |          |         | 英国          |            |                                              |
|                                                                                                    | □ オーストラリア      | -<br>75× | z       | カナダ         | $\leq$     | 【国際送金予定がある方のみ】<br>国際送金の取引相手国等につ              |
|                                                                                                    | □ フィリピン        | □香港      |         | 一台湾         |            | いて、該当する国名等を選択し<br>てください。(複数選択可)              |
|                                                                                                    | ~>+4           | רעד 🗌    | ד       | インドネシ:      | <i>י</i> י | 「その他」を選択された場合は、<br>プルダウンから国名を選択して            |
|                                                                                                    | ✓ その他          |          |         |             |            | ください。<br>※その他の取引相手国等が複数あ                     |
|                                                                                                    | 選択してください       |          |         |             | •          | る場合は、主な取引相手国等を1<br>つ選択してください。                |

### 11 「経済制裁対象国等との取引」をご入力ください。

 ・外国為替及び外国貿易法や米国OFAC規制等により制裁対象国・地域として指定されている国等(経済制裁対象国等)との取引がある場合、 または今後予定されている場合は「はい」を選択してください。取引がない、今後も予定していない場合は「いいえ」を選択してください。
 ※最新の経済制裁対象国等は、ゆうちょ銀行Webサイトからご確認いただけます。

※実際に取引をされる際に、改めて、取引理由やお取引の原資等を確認させていただくことがございます。

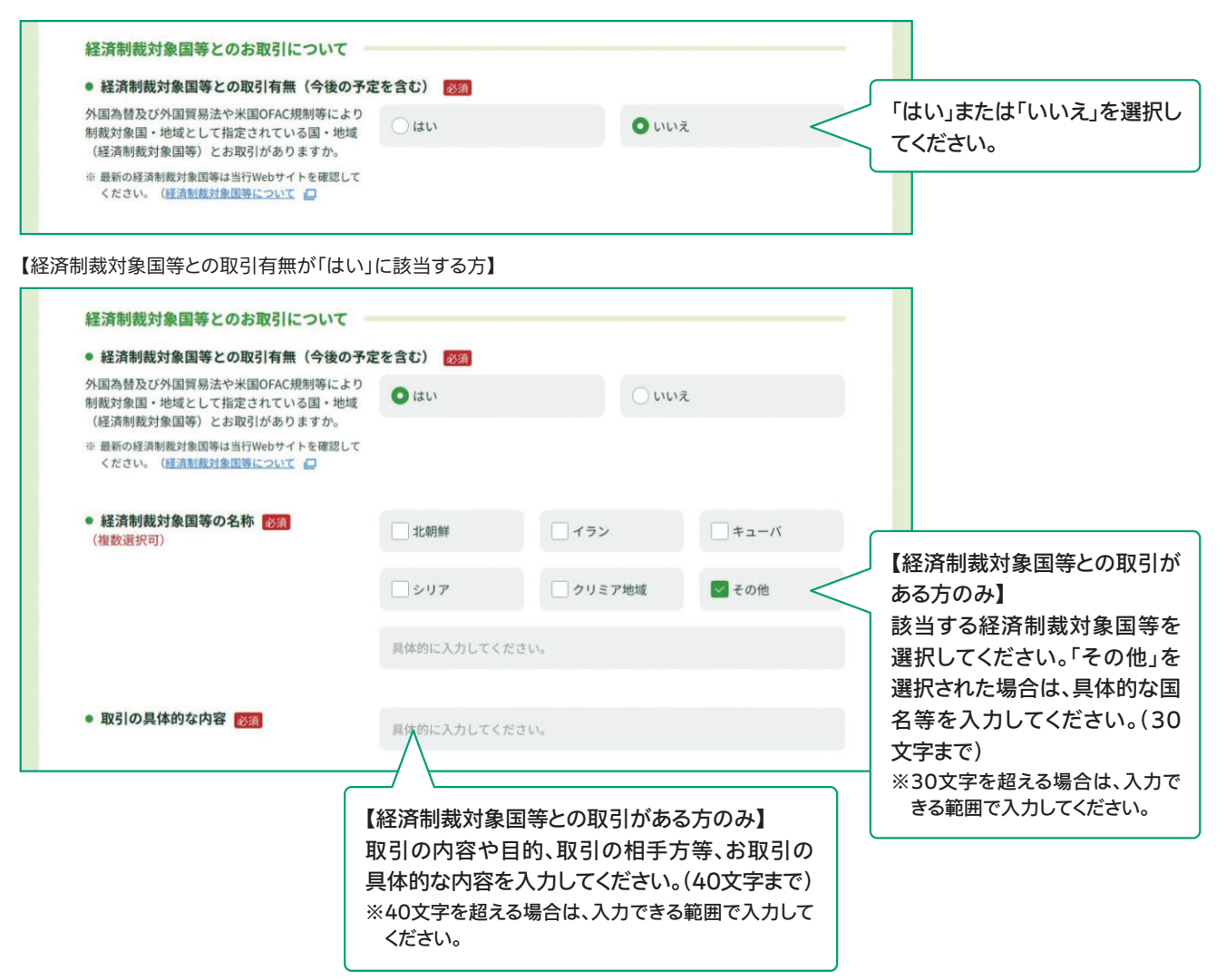

## 2.回答確認画面で入力内容をご確認いただき、 入力内容が正しければ、「回答」ボタンを押してください。

・回答内容が表示されますので、入力内容をご確認いただき、内容が正しければ「回答」ボタンを押してください。 ・修正する場合は、画面上の「修正する」ボタンで回答入力画面に戻り、入力内容を修正してください。

※ブラウザの「戻る」ボタンで戻ると、入力内容は消去されてしまうため、使用しないでください。

・回答ボタン押下後は、再ログインができなくなり、回答内容の閲覧もできません。控えが必要な場合は、回答確認画面のコピーを保存いただくか、ブラウザ画面を印刷等してください。

| お客さ                                                                                       | (個人のお客さま)                                                                                                    |                                                                                          |
|-------------------------------------------------------------------------------------------|----------------------------------------------------------------------------------------------------|------------------------------------------------------------------------------------------|
| 生年月日・国籍等                                                                                  |                                                                                                    |                                                                                          |
| 生年月日(西暦)                                                                                  | 1990年4月1日                                                                                                    |                                                                                          |
| 国籍                                                                                        | インド                                                                                                    |                                                                                          |
| 在留資格                                                                                      | 留学                                                                                                    |                                                                                          |
| 在留期間(満了日)                                                                                 | 2020年3月31日                                                                                                    |                                                                                          |
| 在留カード番号(在留カードをお持ちの場合の<br>み)                                                               | Ø AB12345678CD                                                                                                    |                                                                                          |
| 日本の事務所への勤務の有無                                                                             |                                                                                                    |                                                                                          |
| 取引の具体的な内容                                                                                 | 13U1<br>●●●●<br>② 修正する                                                                                                    |                                                                                          |
| 取引の具体的な内容                                                                                 | 13U1<br>••••<br>• • • •                                                                                                    |                                                                                          |
| 取引の具体的な内容<br>上記                                                                           | 13U<br>●●●●<br>④ 修正する<br>BTで回答した情報は、事実と相違ありません。                                                                                   | 入力内容をご確認いた;<br>力内容が正しければ、「                                                               |
| 取引の具体的な内容           上記           *回答ボタン押下後は、再ログインができなく付<br>を保存していただくか、ブラウザ画面を印刷目          | はひい<br>●●●●<br>② 修正する<br>3.7℃回答した情報は、事実と相違ありません。<br>4.50、回答内容の閲覧もできません。控えが必要な場合は、回答確認画面(この画面)の画面コピー<br>5.0℃でとい、                   | 入力内容をご確認いた;<br>カ内容が正しければ、「「<br>タンを押してください。<br>修正する場合は、画面                                 |
| 取引の具体的な内容<br>上記<br>* 回答ボタン押下後は、再ログインができなく<br>を保存していただくか、ブラウザ画面を印刷<br>このページを印刷される場合はこちら(印刷 | はてい<br>●●●●<br>③ 修正する<br>③ 修正する<br>Вで回答した情報は、事実と相違ありません。<br>なり、回答内容の開発もできません。控えが必要な場合は、回答確認画面(この画面)の画面コピー<br>多してください。<br>■面が開きます) | 入力内容をご確認いた;<br>カ内容が正しければ、「「<br>タンを押してください。<br>修正する場合は、画面」<br>正する」ボタンで回答入<br>に 戻り 入力内容を修正 |

※回答ボタン押下後は、再ログインができなくなり、回答内容の閲覧もできません。控えが必要 な場合は、回答確認画面のコピーを保存いただくか、ブラウザ画面を印刷等してください。

# 3. 完了画面が表示され、回答は完了です。ご協力ありがとうございました。

| A RECY OF                                                                                                    | ぬくもり。                                                       |                                                                                                    |                                                                                                    |                                                                                                    |
|----------------------------------------------------------------------------------------------------|-------------------------------------------------------------|----------------------------------------------------------------------------------------------------|----------------------------------------------------------------------------------------------------|----------------------------------------------------------------------------------------------------|
|                                                                                                    |                                                             |                                                                                                    |                                                                                                    |                                                                                                    |
| Ø                                                                                                    |                                                             |                                                                                                    |                                                                                                    | 6                                                                                                    |
| お客さま種別の選択                                                                                                    | 口座名義人樣情報                                                    | お取引情報                                                                                                    | 入力内容の確認                                                                                                    | 完了                                                                                                    |
|                                                                                                    |                                                             |                                                                                                    |                                                                                                    |                                                                                                    |
|                                                                                                    |                                                             |                                                                                                    |                                                                                                    |                                                                                                    |
|                                                                                                    | ~6                                                          | ダを受け付けました                                                                                                    |                                                                                                    |                                                                                                    |
|                                                                                                    | ご協力いた                                                       | ただき、ありがとうございました。                                                                                                    |                                                                                                    |                                                                                                    |
| 「お知らせ」ているい。パス                                                                                                    | ワードが1つの主]                                                   |                                                                                                    |                                                                                                    |                                                                                                    |
| 以上で完了です。ウィンドウ                                                                                                    | っ右上の「×」部分をクリッ                                               | ックする等して画面を閉じてください。                                                                                                    |                                                                                                    |                                                                                                    |
| 【お知らせしているID・パフ                                                                                                    | 【ワードが複数ある方】                                                 |                                                                                                    |                                                                                                    |                                                                                                    |
| お送りしているご案内状の、                                                                                                    | ほかのID・パスワードで再<br>に戻り、ご案内状のID・パスワ                            | 再度ログインのうえ、ご回答をお願い<br>フードを画面に入力し、ログインしてくださ                                                                                                    | いたします。<br>い スマートフォンをご利用の                                                                                                    | の方は、この画面を                                                                                                    |
| 一度閉じてから、ご案内状の.                                                                                                    | 二次元コードを読み取ってログ                                              | パインしていただくことも可能です。                                                                                                    | ただノニンションをごうかい                                                                                                    |                                                                                                    |
| ※一度リイフトリ石工の「ス」                                                                                                    | 部方をクリックする守して画面                                              | aを閉しためと、再後アンセスしてこ回告い                                                                                                    | たたくことも可能です。                                                                                                    |                                                                                                    |
|                                                                                                    |                                                             | トップページへ 0                                                                                                    |                                                                                                    |                                                                                                    |
|                                                                                                    |                                                             | <u>トップページへ</u>                                                                                                    |                                                                                                    |                                                                                                    |
| お問い合わせ先 ――――                                                                                                    |                                                             | トップページへ ③                                                                                                    | ウザアの表示の確認を行っても                                                                                                    | 50ますが、ご利田の遵領によ                                                                                                    |
| お問い合わせ先<br>ひちさま情報管理センター<br>01200 2400 (                                                                                                    |                                                             | トップページへ                                                                                                    | ウザでの表示の確認を行ってお<br>れない場合がございますのでご                                                                                                    | sりますが、ご利用の環境によ<br>ご了承ください。                                                                                                    |
| お問い合わせ先<br>ひ寄さま情報管理センター<br>0120-340-(                                                                                                    | 004 (通医料無料)                                                 | トップページへ ③<br>ご利用環境 一<br>当行では、以下のブラっては、正しく表示さ<br>端末                                                                                                    | ウザでの表示の確認を行ってお<br>れない場合がございますのでこ<br>OS                                                                                                    | 5りますが、ご利用の環境によ<br>ご承ください。<br><b>ブラウザ</b>                                                                                                    |
| お問い合わせ先<br>ひ寄さま情報管理センター<br>の1200-340-(<br>受付時間 平日 9:00 -19:00 土・日<br>(12月31日~1月3日はご利用いただけませ<br>* 携帯電話等から過話料無料でご利用。                                                                                                    | 004 (通医料無料)<br>1・休日 9:00~17:00<br>なん)<br>いただけます。            | トップページへ                                                                                                    | ウザでの表示の確認を行ってま<br>れない場合がございますのでこ<br>OS<br>Windows10、<br>Windows11                                                                                                    | さりますが、ご利用の環境によ<br>ご承ください。<br><b>ブラウザ</b><br>Microsoft Edge<br>Google Chrome<br>Firefox                                                                       |
| お問い合わせ先<br>ひまでは情報管理センター<br>の1200-3400-0<br>受付時間 平日9:00~19:00 ±・日<br>(12月31日~1月3日はご利用いただけま、<br>半携帯電話等からも過話料無料でご利用。                                                                                                    | 004 (通話料無料)<br>1・休日 9:00~17:00<br>なん)<br>いただけます。<br>があります。  | トップページへ<br>ご利用環境 一<br>当行では、以下のプラ<br>っては、正しく表示さ<br>端末<br>・<br>Windows<br>1 iPhone                                                                                                    | ウザでの表示の確認を行ってお<br>れない場合がございますのでご<br>OS<br>Windows10、<br>Windows11<br>iOS13、iOS14、<br>iOS15、iOS16、iOS17                                                                                                    | sりますが、ご利用の環境によ<br>ご子承ください。<br>ブラウザ<br>Microsoft Edge<br>Google Chrome<br>Firefox<br>Safari                                                                   |
| お問い合わせ先                                                                                                    | 004 (通話料無料)<br>1・休日 9:00~17:00<br>たん)<br>いただけます。<br>があります。  | トップページへ       ③         ご利用環境       当行では、以下のブラっては、正しく表示さ         当行では、以下のブラっては、正しく表示さ       端         ① Windows       ① Windows         ① IPhone       ① Android <sup>TM</sup> 搭載者                                                                                                    | ウザでの表示の確認を行ってお<br>れない場合がございますのでこ<br>OS<br>Windows10、<br>Windows11<br>iOS13, iOS14,<br>iOS15, iOS16, iOS17<br>ik来 Android11,<br>Android11, Android11,                                                                                                    | 80ますが、ご利用の環境によ<br>ご承ください。<br><b>ブラウザ</b><br>Microsoft Edge<br>Google Chrome<br>Firefox<br>Safari<br>Google Chrome                                            |
| <ul> <li>お問い合わせ先</li> <li>か客さま情報管理センター</li> <li>加200-340-(0</li> <li>2付時間 平日 9:00~19:00 ±・日</li> <li>12,031日-1月31日にご利用いただけまい</li> <li>* 携帯電話等からも過話料無料でご利用い</li> <li>* IP電話等一部ご利用いただけない場合が</li> </ul>                    | 004 (通話料無料)<br>1・休日 9:00~17:00<br>ただけます。<br>があります。          | トップページへ       〇         ご利用環境       一         当行では、以下のグラっては、正しく表示さ       当         ごれ、正しく表示さ       当         ① IPhone       ① IPhone         ① Android <sup>TM</sup> 搭載単       * ご利用のブラウザペ         とがあります、アクたはバージョンを着       *                                                                      | <ul> <li>ウザでの表示の確認を行っておれない場合がございますのでこの</li> <li>Windows10、<br/>Windows11</li> <li>iOS13、iOS14、iOS15、iOS15、iOS15、iOS15、iOS15、iOS16、iOS17</li> <li>WArdroid11、<br/>Android11、<br/>Android113、Android14</li> <li>POSが最新のパージョンではない場合は、別のご<br/>転にしてからご利用をお願い</li> </ul> | aDますが、ご利用の環境によ<br>ご承ください。<br>プラウザ<br>Microsoft Edge<br>Google Chrome<br>Firefox<br>Safari<br>Google Chrome<br>i<br>い場合、アクセスできないこ<br>プラウザかスマートフォン、ま<br>いたします。 |
| <ul> <li>お問い合わせ先</li> <li>がなさま情報管理センターの120-340-00</li> <li>の1200-3400-00</li> <li>空びの1200-3400-00</li> <li>空付時間 平日9:000-19:00 ±・1日</li> <li>(1)月31日にJ月31日にJ月1いただけない場合が</li> <li>※ 排落電話等のらる過話料無料でご利用いただけない場合が</li> </ul> | 004 (通話料無料)<br>1・休日 9:00~17:00<br>なん)<br>いただけます。<br>いただけます。 | トップページへ       ●         ご利用環境       一         当行では、以下のブラっては、正しく表示さ       当行では、以下のブラっては、正しく表示さ         端       ●       Windows         1       iPhone       1         1       Android <sup>TM</sup> 搭載数       *         *       ご利用のブラウザダ       とがあります、アグ         たはパージョンを載       *       ご利用のブラウザダ | ウザでの表示の確認を行ってお<br>れない場合がございますのでこ<br>OS<br>Windows10.<br>Windows11<br>iOS13, iOS14,<br>iOS15, iOS16, iOS17<br>iWardward10,<br>Android11,<br>Android12,<br>Android12,<br>Android13, Android14<br>200が最新のパージョンではな<br>セスができない場合は、別の<br>級新にしてからご利用をお願いい                 | sりますが、ご利用の環境によ<br>ごす承ください。<br>プラウザ<br>Microsoft Edge<br>Google Chrome<br>Firefox<br>Safari<br>Google Chrome<br>い場合、アクセスできないこ<br>プラウザかスマートフォン、ま<br>いたします。     |